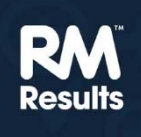

### **RM** Assessor<sup>3</sup>

## Kratek vodnik po programu za eocenjevanje pri NPZ

RM Assessor<sup>3</sup> je nov program za e-ocenjevanje. Je enostavnejši, uporabniku prijaznejši in deluje v vseh brskalnikih, tako na računalnikih kot na tablicah.

Ta navodila so namenjena vsem, ki ste že seznanjeni s potekom e-vrednotenja pri NPZ (ocenjevanje preizkusov za vajo in standardizacijo pred začetkom vrednotenja, potrjevanje ocenjevalcev, kontrolni preizkusi med vrednotenjem in hierarhija ocenjevanja, v kateri ocenjevalcem strokovno pomoč nudi pomočnik glavnega ocenjevalca).

Program smo terminološko nekoliko spremenili, tako da se ista različica lahko uporablja za NPZ in maturo (npr. test namesto preizkus, kandidat namesto učenec, ocenjevanje namesto vrednotenje ...)

## Prijava v RM Assessor<sup>3</sup>

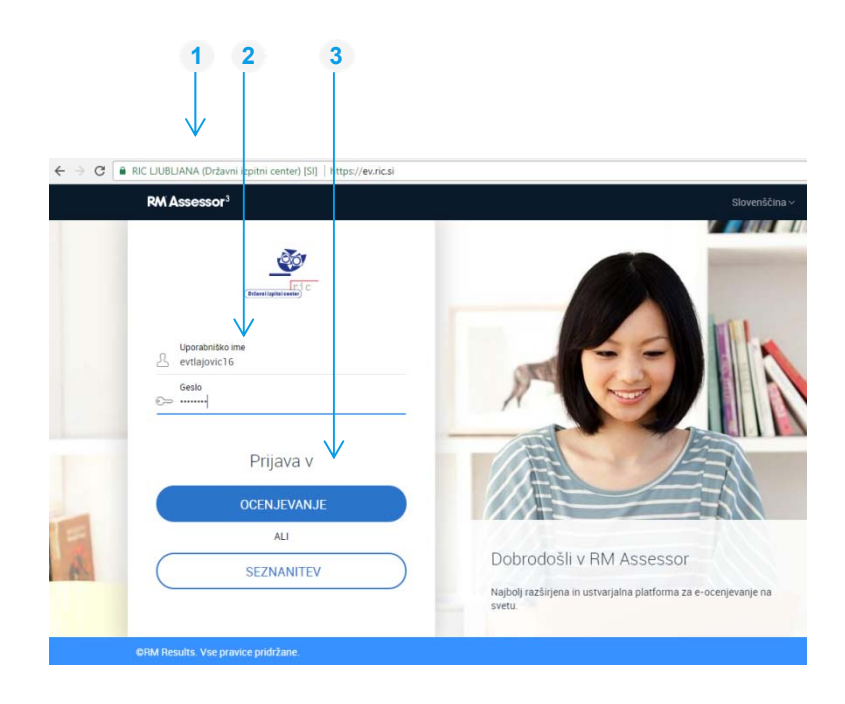

- Odprite katerikoli brskalnik in vpišite naslov <u>https://ev.ric.si</u>.
- Vpišite uporabniško ime in geslo (ta ostajajo ista).
- 3 Za preizkušanje programa na starih testih izberite Seznanitev, za redno ocenjevanje pa Ocenjevanje.

## Domača stran (seznam predmetov oz. skupin nalog)

| RM Assessor <sup>2</sup><br>SEZNANITEV | NPZ-Zgodovina/N130511<br>Celoten preizkus<br>Rok: 17. 1. 2018   | 31<br>Ocenjevanje 土       | Oddanih 0/500 | NP2<br>Moje ocenje | Sporočila<br>Z - seznanitev<br>vanje | Meni                           |              | Pomikanje po<br>programu<br>(sporočila,<br>nazadnje<br>ocenjevano,<br>odjava). |     |
|----------------------------------------|-----------------------------------------------------------------|---------------------------|---------------|--------------------|--------------------------------------|--------------------------------|--------------|--------------------------------------------------------------------------------|-----|
|                                        | NPZ-Geografija/N130501:<br>Celoten preizkus<br>Rok: 17. 1. 2018 | 31<br>Ocenjevanje 소       | Oddanih 0/500 | NP2                | Z - seznanitev<br>vanje              |                                | <b>→</b>     | Kliknite, da začnete<br>ocenjevati ta predme                                   | et. |
|                                        | NPZ-Matematika (NIS)/N<br>Celoten preizkus<br>Rok: 17. 1. 2018  | 13040931<br>Ocenjevanje 土 | Oddanih 0/500 | NP2<br>Moje ocenje | Z - seznanitev<br>vanje              |                                |              |                                                                                |     |
|                                        | NPZ-Slovenscina/N13010<br>Celoten preizkus<br>Rok: 17. 1. 2018  | 131<br>Ocenjevanje 🔳      | Oddanih 0/500 | NP2<br>Moje ocenje | Z - seznanitev<br>vanje              |                                |              |                                                                                |     |
|                                        |                                                                 |                           |               | [                  | Seznam<br>seznanit                   | vseh predmeto<br>venem načinu) | ov (sar<br>) | no v                                                                           |     |

# Seznam testov (prenašanje na seznam, ocenjevanje in oddaja)

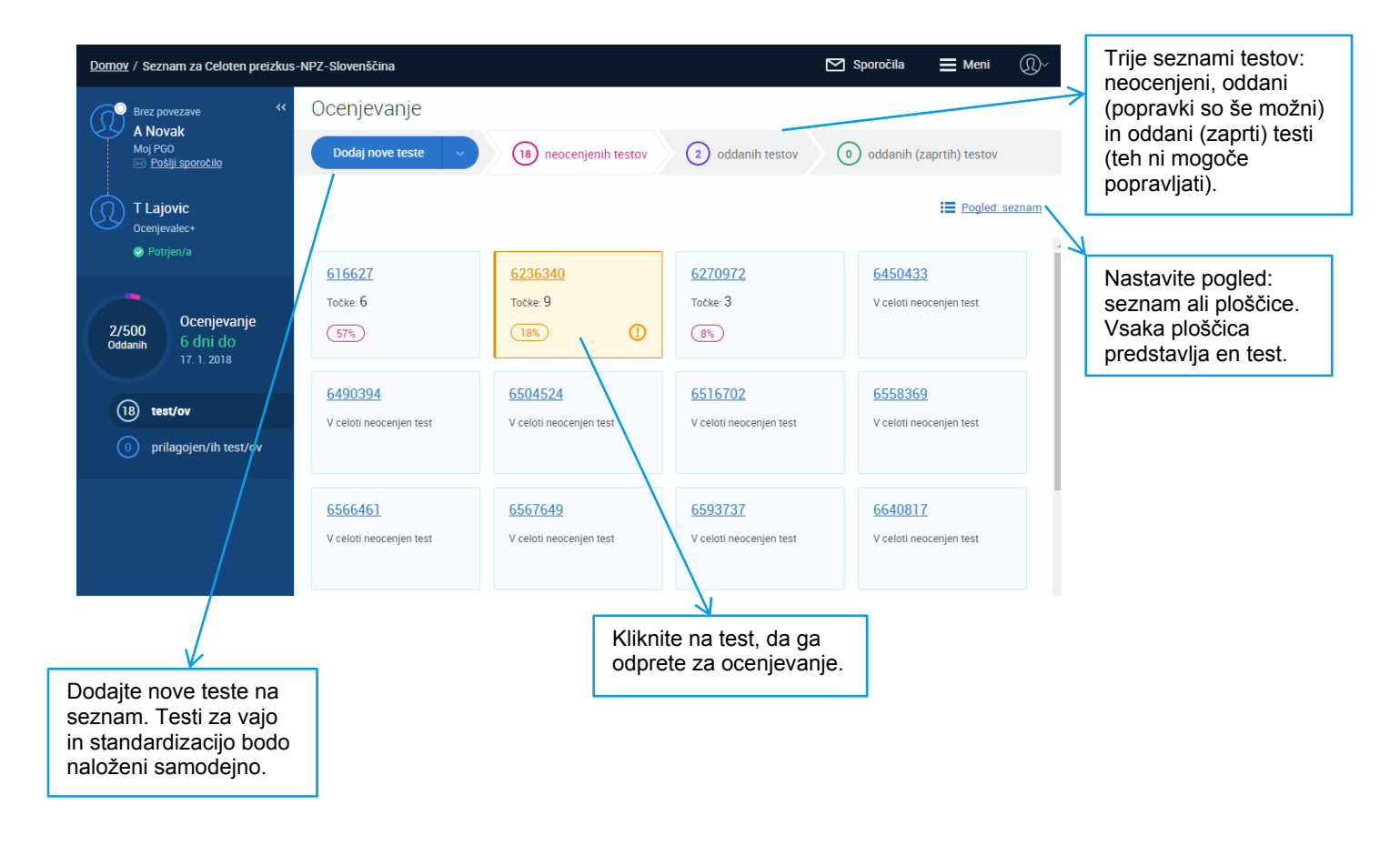

## Zaslon za ocenjevanje

Ko odprete test za ocenjevanje (kliknite na ploščico ali na ID testa v pogledu "seznam"), se odpre zaslon, podoben spodnjemu. Preden začnete ocenjevati, kliknite na dve puščici si uredite popravne znake.

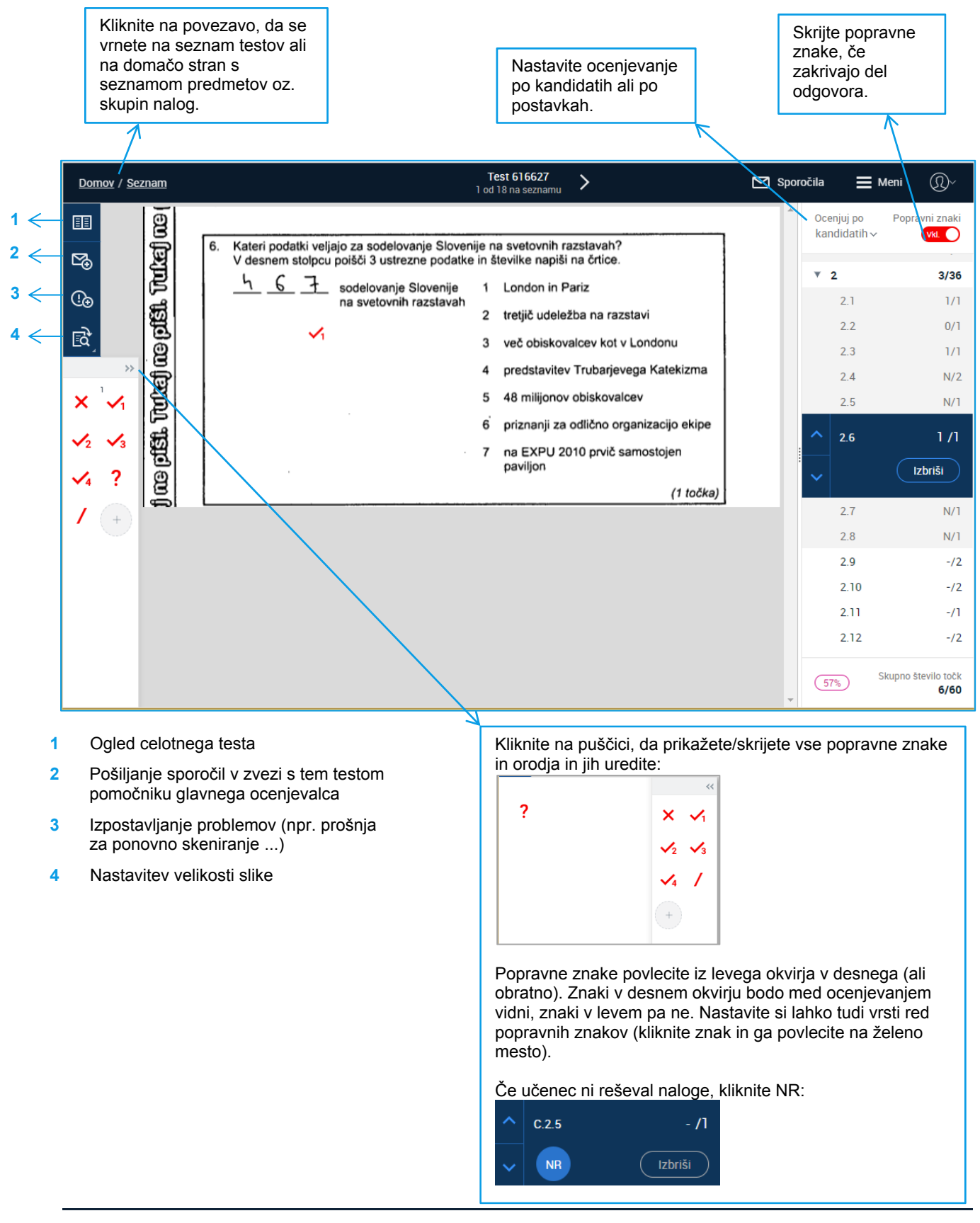

| Domov / Seznam                                          |                                                                                                    |                                           |                                                                                                    | Test 6104579<br>1 od 20 na seznamu | Test 6104579 >                                                                                                  |                                                                                                    |                                                                                                    | 🗮 Meni 🔍                                  |
|---------------------------------------------------------|----------------------------------------------------------------------------------------------------|-------------------------------------------|----------------------------------------------------------------------------------------------------|------------------------------------|----------------------------------------------------------------------------------------------------|----------------------------------------------------------------------------------------------------|----------------------------------------------------------------------------------------------------|-------------------------------------------|
| III IV   III IV   IV IV   IV IV   IV IV   IV IV   IV IV | 1. a) Na črto napiši število iz danih mestnih vrednosti.     2St 3T 5D = 2.03050     b) Na črto napiši mestne vrednosti števila.     90 015 = 95t 15 5E     Kliknite izbrani popravni znak v oknu na levi, nato pa kliknite na nalogo, da ga |                                           | 1 od 20 na seznamu                                                                                                    | (2 točki)                          |                                                                                                    | Ccenjuj po<br>kandidatih ~<br>V 1<br>1.1<br>V 2<br>2.1<br>2.2                                         | Popravni znaki<br>vit<br>1/2<br>1/1<br>- /1<br>[zbriši<br>-/3<br>-/1<br>-/1                                      |                                           |
| +                                                       |                                                                                                    | do<br>da<br>gu<br>tat<br>za<br>tuo<br>šte | date. Izbrišete ga tako,<br>nanj kliknete z desnim<br>mbom na miški (na<br>olici: tapnete nanj in<br>držite). Uporabite lahko<br>di gumb <b>Izbriši</b> pod<br>evilko postavke na desni. |                                    | Ko izbero<br>program<br>pritisnili I<br>odpre na<br>testu (če<br>kandidat<br>postavko<br>testu z vi<br>ocenjuje | ete zna<br>takoj (r<br>Enter) s<br>Islednjc<br>ocenju<br>ih) oz. i<br>o v nasl<br>ašega s<br>te po po | 2.3<br>k NR,<br>ne da bi<br>samodejno<br>o postavko v<br>ujete po<br>isto<br>ednjem<br>seznama (če<br>ostavkah). | -/1<br>-/2<br>Skupno število točk<br>1/50 |

Ko si uredite popravne znake, nastavite velikost slike ipd., lahko začnete ocenjevati:

Shranjevanje točk: Točke se samodejno shranijo vsakič, ko test zaprete, se pomaknete na naslednjega ali se odjavite iz programa. Poleg tega je v ozadju nastavljeno samodejno shranjevanje vsakih 5 minut. Dodeljene točke lahko popravljate na seznamu oddanih testov.

Prekinitev internetne povezave: RM Assessor<sup>3</sup> deluje, tudi če za krajši čas izgubite internetno povezavo. V tem primeru lahko nadaljujete z ocenjevanjem trenutno odprtega testa, ocenjujete pa lahko tudi ostale teste s svojega seznama, če je RM Assessor<sup>3</sup> v ozadju že prej končal s prenosom podatkov. Podatki o ocenjevanju se shranijo, ko se internetna povezava spet vzpostavi.

## Dodajanje komentarjev

V programu lahko komentarje prikažete na dva načina:

- Komentarje lahko prikažete tudi ob robu naloge, kjer bodo ostali vidni ves čas. (Gl. spodnjo sliko in št. 5 in 6.)
- 1 Postavka, na katero se komentar nanaša.
- 2 Sem vpišite komentar. Če ne boste vpisali ničesar, se bo komentar izbrisal, ko boste okence zaprli.
- 3 Kliknite, da izbrišete komentar.
- 4 Kliknite, da komentarje prikažete ob nalogi.

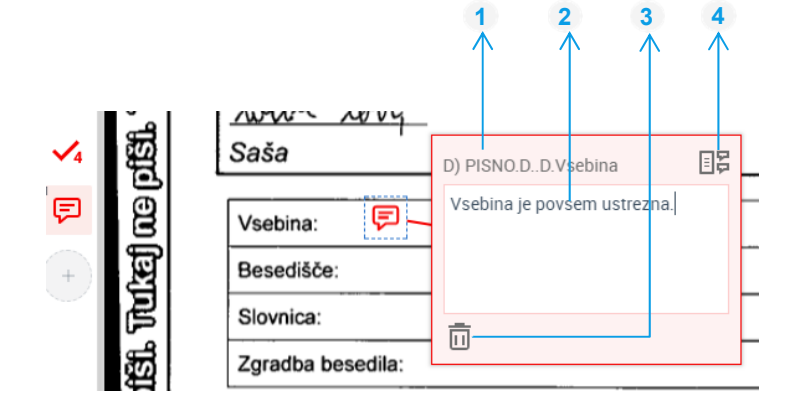

- 5 Kliknite, da komentarje spet prikažete kot ikone v nalogi.
- 6 Če so komentarji prikazani ob robu naloge, besedilo vnesite v ta okvir.

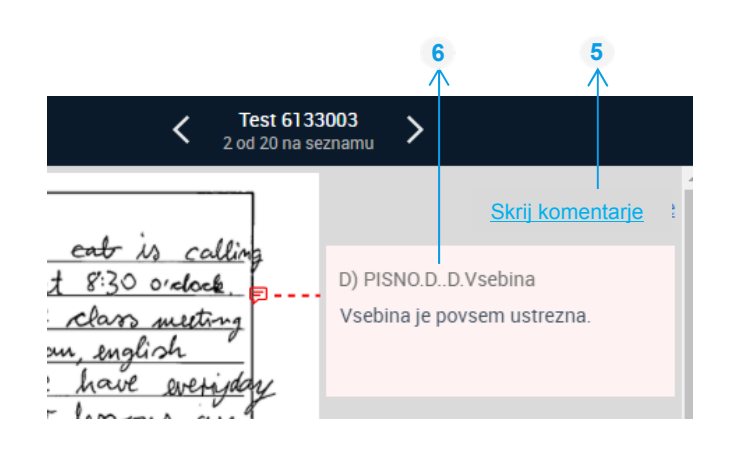

## Urejanje dodatnih strani

Urejanje dodatnih strani je novost, ki je namenjena dvojemu:

 Če boste na seznam dobili test učenca s posebnimi potrebami, kjer morate pri ocenjevanju upoštevati določene prilagoditve, bodo informacije in napotki v zvezi s tem priloženi kot dodatna stran testa. Program vas bo na to opozoril, vi pa boste morali na dodatni strani označiti, da ste jo pregledali. (Kliknite Zaznamuj kot pregledano in nato ocenite test skladno z napotki.)

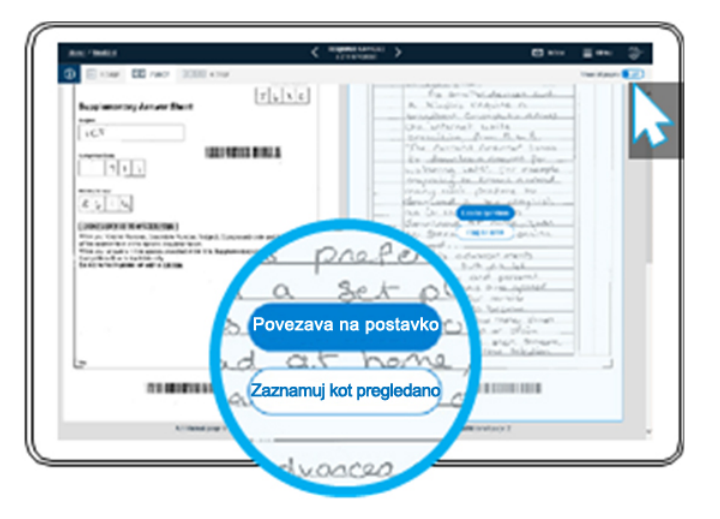

Nadzorni učitelji lahko učencu med pisanjem da tudi dodatne liste. Tudi ti so pri skeniranju priloženi testu kot dodatne strani, na katere vas program opozori, ko odprete test. Preglejte dodatne strani in kliknite Zaznamuj kot pregledano, če ne vsebujejo ničesar, kar bi učencu prineslo točke. Če pa je na dodatnih straneh odgovor, ki učencu prinese točke, kliknite Povezava na postavko in stran povežite s postavko/-ami, kamor sodi odgovor. Ko boste ocenjevali, boste pri tej/teh postavki/-ah videli tudi dodatno stran (gl. spodnjo sliko in pojasnila).

#### Ogled celotnega testa v celozaslonskem pogledu

- Če boste naleteli na test, kjer je kandidat del svojega odgovora napisal izven za to predvidenega prostora, storite sledeče:
  - 1) Kliknite ikono III za ogled celotnega testa in poiščite manjkajoči del odgovora.
  - 2) Kliknite Povezava na postavko in izberite postavko, h kateri del odgovora sodi.

3) Ko se boste vrnili na ocenjevanje te postavke, bo na sredi zaslona poleg slike izbrane postavke vidna tudi stran, ki ste jo z njo povezali. (Morda se boste morali z drsnikom pomakniti nekoliko navzdol, da jo najdete.)

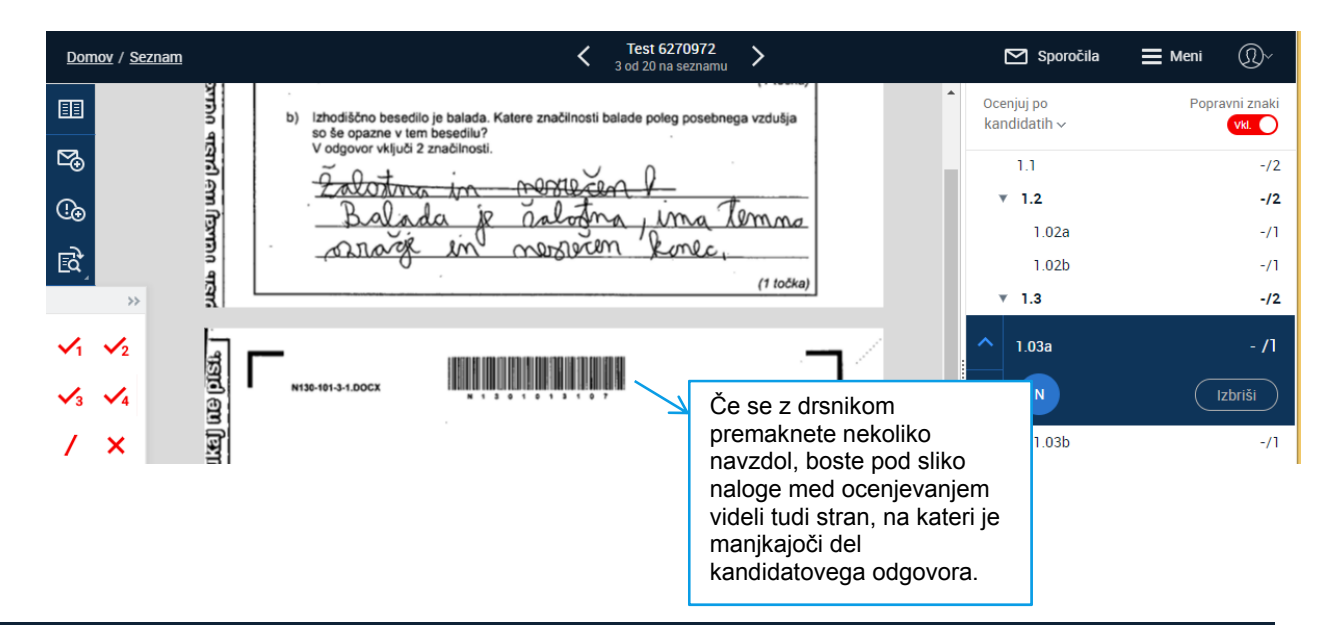

## Oddaja testov

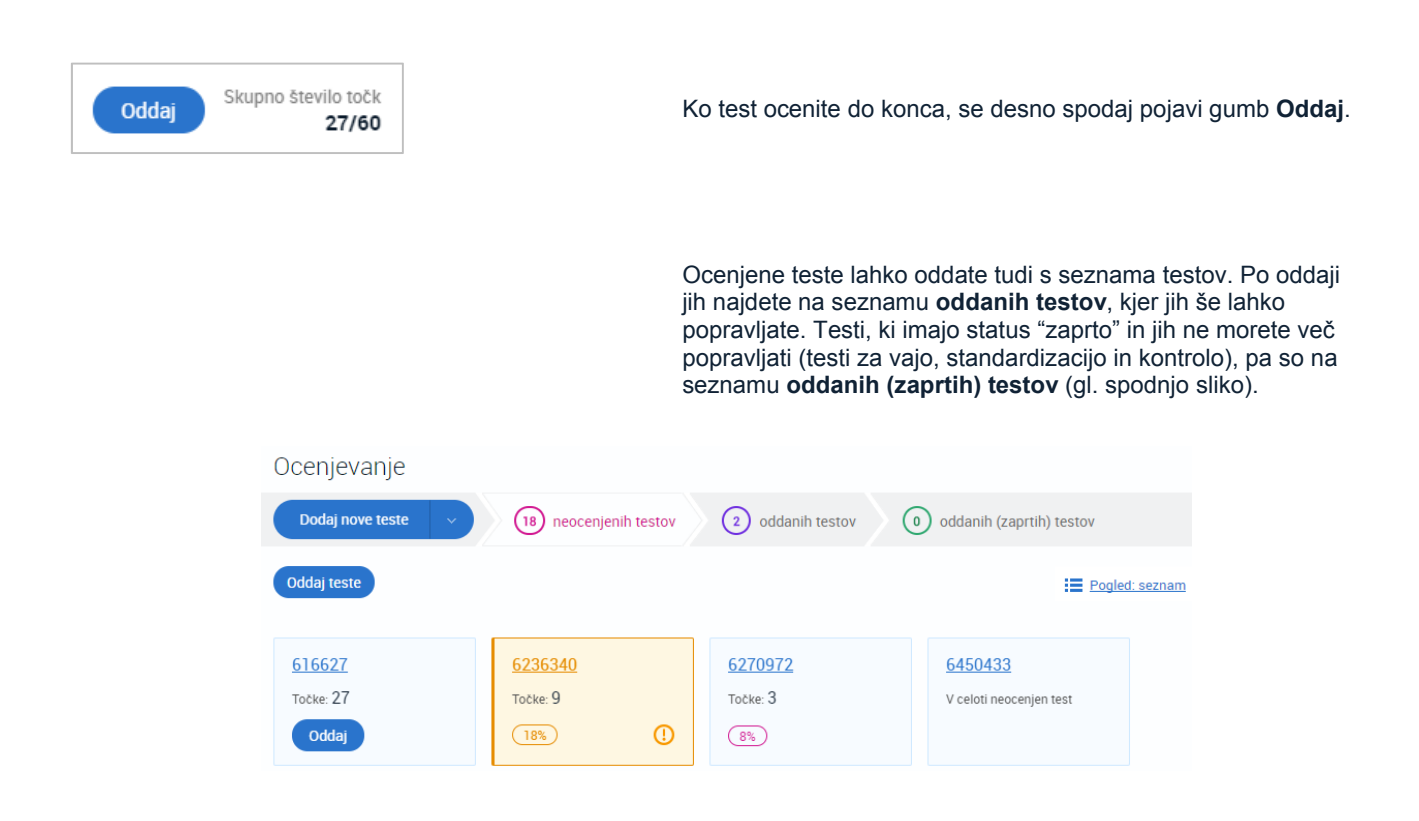

**Namig**: Če 100 % ocenjenega testa ne morete oddati in ste pri tem testu izpostavili problem, morate problem najprej zapreti. Šele po tem boste test lahko oddali.

6

7

## Sporočila

Večinoma boste svojemu pomočniku glavnega ocenjevalca pošiljali le sporočila, ki so vezana na test. Takšno sporočilo pošljete med ocenjevanjem testa:

| 1 | <b>X</b>                                                       |               |                                                                                                    |   | <b>2</b><br>↑                  |                                                 | 3 /<br>↑ /                        | 4                            |    |
|---|----------------------------------------------------------------|---------------|----------------------------------------------------------------------------------------------------|---|--------------------------------|-------------------------------------------------|-----------------------------------|------------------------------|----|
|   | Domov /                                                        | <u>Seznam</u> | C Test 6270972<br>3 od 18 na seznamu                                                                                                    | > |                                |                                                 | 🗹 Sporočila                       | 📕 Meni                       | ®~ |
|   | em (Byrna visital em (Byrna visital em (Byrn<br>III ) 🖉 (f.c.) | 3. a)<br>b)   | Kakšno je vzdušje v izhodiščnem besedilu?<br>Svoj odgovor utemelji.<br><u>Up Tedutnie &amp; lafj temačno, čalotno, boto</u><br><u>klom miles ni vesel, filoselec s</u><br><u>katerim milež ji mono turka roka</u><br>(1 točka)<br>Izhodiščno besedilu je balada. Katere značinosti balade poleg posebnega vzdušja<br>so še opazne v tem besedilu?<br>V odgovor vključi 2 značinosti.<br><u>Zalotnina im monotlecem l</u><br><u>Balada je nalotna, ima temno</u> | - | Nove<br>Povezar<br>Zadeva<br>B | D SPOROČII<br>n test: 6270972<br>: A Novak<br>: | Pošiji<br>Family + Fo<br>• iΞ + & | Navadna pomemb<br>nt Sizes 🔹 | X  |
|   | া পারের                                                        |               | (1 točka)                                                                                                    | J |                                |                                                 |                                   |                              |    |

- 1 Kliknite ikono s kuverto. (Ko boste prejeli novo sporočilo, bo na ikoni še krožec z rdečo številko, tj. št. novih sporočil.)
- 2 Samodejno se izpiše ID testa, s katerim je povezano sporočilo.
- 3 Vpišite zadevo (vključite tudi številko naloge).
- 4 Napišite sporočilo in kliknite gumb **Pošlji**.

Sporočilo, ki ni povezano z nalogo, lahko pošljete tudi tako, da kliknete eno od označenih možnosti (5 – povezavo **Pošlji sporočilo**, 6 – **Sporočila** ali 7 – povezavo **Meni** in nato **Prejeto**):

| <b>^</b>                                 |                        |                       |                     | Ť                              | $\wedge$         |
|------------------------------------------|------------------------|-----------------------|---------------------|--------------------------------|------------------|
| <u>Domov</u> / Seznam za Celoten pr      | eizkus-NPZ-Slovenščina |                       |                     | Sporočila                      | <b>■</b> Meni ①~ |
| Brez povezave                            | « Ocenjevanje          |                       |                     |                                |                  |
| A NOVAK<br>Moj PGO<br>⊠ Pošlji sporočilo | Dodaj nove teste 🗸 🗸   | 18 neocenjenih testov | 2 oddanih testov    | oddanih (za                    | aprtih) testov   |
| T Lajovic<br>Ocenjevalec+                | Oddaj teste            |                       |                     |                                | Pogled: seznam   |
| 2/500 Ocenjevanje                        | 616627<br>Točke: 27    | 6236340<br>Točke: 9   | 6270972<br>Točke: 3 | <u>6450433</u><br>V celoti neo | cenjen test      |
| Oddanih 5 dni do                         |                        |                       |                     |                                |                  |

Namig: Iz okna s sporočili se na ocenjevanje vrnete tako, da kliknete Meni in izberete predmet/skupino nalog v razdelku Nedavno.

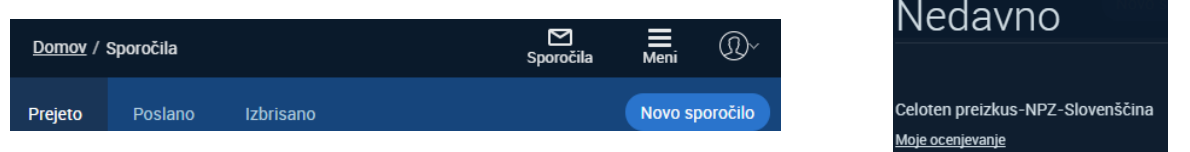

## Izpostavljanje in reševanje problemov

Pri ocenjevanju testa lahko naletite na težave, ki so v programu že predvidene (npr. slabo vidna slika ipd.). Ko izpostavite problem (gl. spodaj), bo ta samodejno posredovan tistemu, ki ga lahko reši (npr. Ricu, če gre za slabo skenirano sliko).

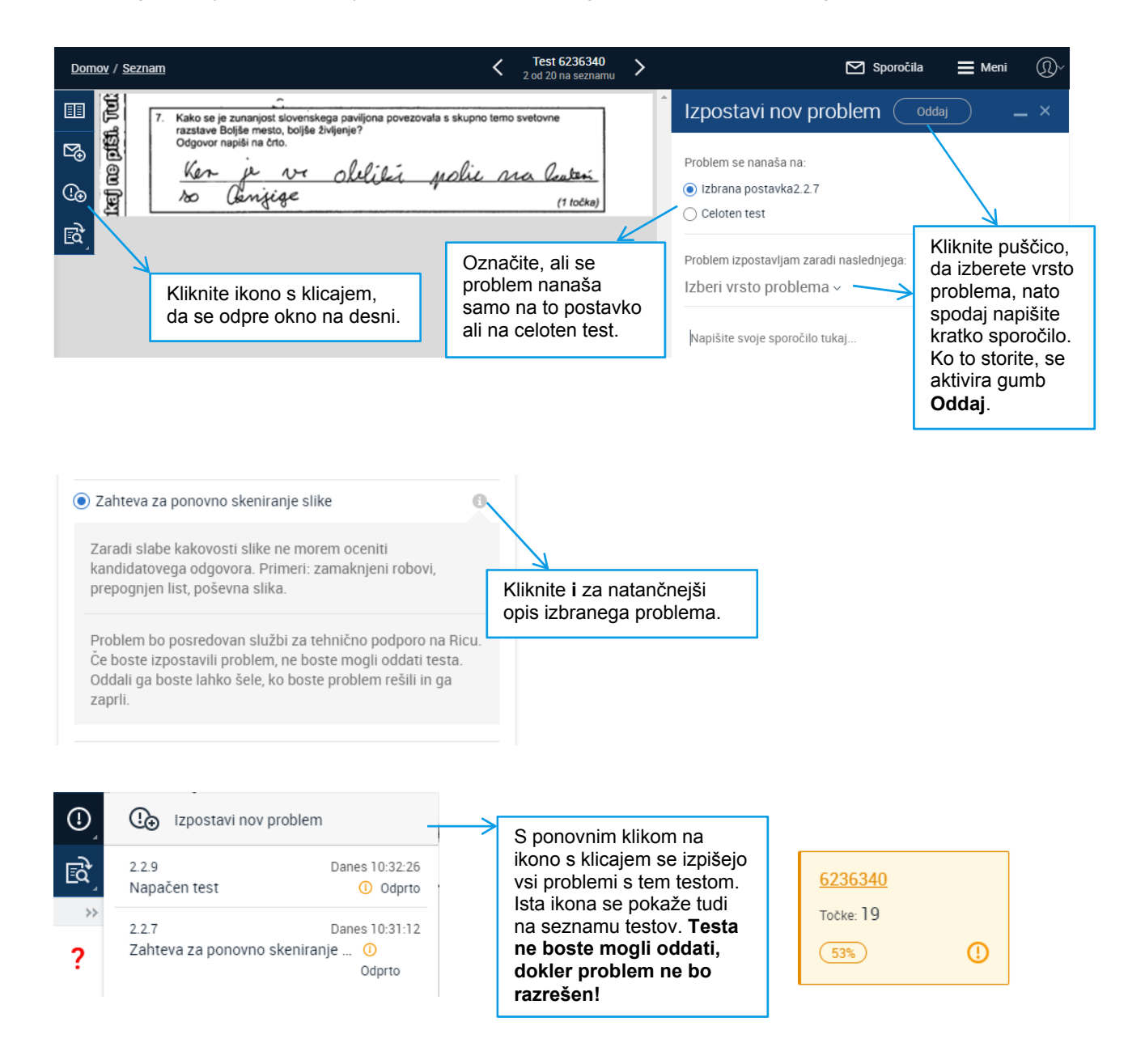

Ko je problem razrešen, se na seznamu testov na ikoni s klicajem pojavi številka v rdečem krožcu (pomeni število razrešenih problemov):

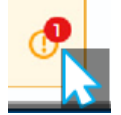

Kliknite ikono s klicajem, preberite rešitev, nato kliknite **Zapri**. S tem potrdite, da ste sezanjeni z rešitvijo problema, in **šele** sedaj lahko ta test tudi oddate.

## Izbira platforme in naprave

Prepričajte se, da vaša računalniška oprema ustreza navedenim zahtevam ali jih presega in da imate dobro internetno povezavo.

#### Priporočene in podprte platforme in naprave so:

|                             | PC                            | Мас                     | Android tablica | iPad               |  |  |  |  |
|-----------------------------|-------------------------------|-------------------------|-----------------|--------------------|--|--|--|--|
| Priporočeno:                |                               |                         |                 |                    |  |  |  |  |
| Procesor                    | i3 (ali pri                   | merljiv)                | Quad Core +     | Vsi iPad Air(v1+), |  |  |  |  |
| Spomin                      | 4GB+                          | RAM                     | 2GB+ RAM        | Mini(v2+) ali Pro  |  |  |  |  |
| Ločljivost                  |                               | 1280 x 720              |                 |                    |  |  |  |  |
| Operacijski sistem*         | Windows 7, 8.1, 10            | macOS 10.11+            | Android 6+      | iOS 10+            |  |  |  |  |
| Brskalnik*                  | Chrome, Firefox, Edge         | Chrome, Firefox, Safari | Chrome          | Safari             |  |  |  |  |
| Navigacija                  | Miška in tipkovnica           | Miška in tipkovnica     | Zaslon na dotik | Zaslon na dotik    |  |  |  |  |
| Velikost zaslona            | 8"+                           |                         |                 |                    |  |  |  |  |
| Podprto (a ne priporočeno): |                               |                         |                 |                    |  |  |  |  |
| Brskalnik                   | Internet Explorer 11 (IE11)** | -                       | -               | -                  |  |  |  |  |

\* Podprti sta trenutna in prejšnja različica programske opreme.

\*\* Pri uporabi brskalnika IE11 lahko pride do manjših težav, a te ne vplivajo na kakovost ocenjevanja.

RM Assessor<sup>3</sup> seveda dobro deluje tudi na drugih kombinacijah platform in naprav, ki pa jih nismo testirali in zato formalno niso podprte. RM Assessor<sup>3</sup> deluje brez Silverlighta in ostalih vtičnikov.

#### Priporočena pasovna širina

Zmogljivejša kot je vaša internetna povezava, hitreje bo program deloval. Za RM Assessor<sup>3</sup> priporočamo povezavo s pasovno širino vsaj 2Mbps.

V programu RM Assessor<sup>3</sup> lahko ocenjujete tudi pri slabši povezavi (celo do najmanj 256kbps), vendar bo prenašanje testov, pomikanje med nalogami ipd. delovalo bistveno počasneje. Upoštevajte tudi, da se delovanje programa precej upočasni, če isto internetno povezavo hkrati uporablja več uporabnikov.

#### Za konec še nekaj namigov ...

- Prelistajte navodila za uporabo in program preizkusite v seznanitvenem načinu.
- Preden začnete ocenjevati, si vzemite nekaj

minut, da uredite orodno vrstico s popravnimi znaki, za vsako nalogo prilagodite velikost slike svojemu zaslonu in razširite ali zožate okno za prikaz točk. Vse te nastavitve se bodo ohranile, tudi ko se odjavite iz programa.

- Uporabljajte računalnik, ki ustreza navedenim zahtevam ali jih presega.
- Med ocenjevanjem zaprite ostala okna in programe, ki bi lahko upočasnili delovanje računalnika.
- Preverite, ali imate dobro internetno povezavo (npr. z <u>www.speedtest.net</u>) in da je hkrati ne uporablja preveč uporabnikov.
- Da boste ves čas ocenjevanja uporabljali priporočene različice programske opreme, nastavite svoj računalnik tako, da boste lahko nadzirali, kdaj se posodabljata operacijski sistem in brskalnik.

 $\geq$ 

Podpora uporabnikom: ev.podpora@ric.si

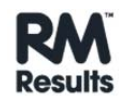

080 39 33 (samo med rednim ocenjevanjem)